1.----Some Notes About This Software-----

First of all we at CYCLONE SOFTWARE would like to thank you for your interest in our product CHERRY BUSTER(C). This version of CHERRY BUSTER is SHAREWARE and you can distribute it freely. Although you may distribute it, it is copyrighted software and you may not make any modifications to it. In no event shall CYCLONE SOFTWARE be liable to you for any loss of data, profits, or any other incidental or consequential damages occurring from the use of this software. This software is provided 'AS IS' and 'you', the user, assume all risks relating to the use of this software.

2.----HOW DO I REGISTER ?-----

We have tried to make registration as simple and as painless as possible. You will find a registration form, named register.txt, included with the files for this software. Simply print it and fill it out and send it with a check or money order payable to:

CYCLONE SOFTWARE c/o CHERRY BUSTER RT 10 BOX 99 SUMTER SC 29153

If you do not have a printer just write a letter, with all the information on the registration form, and mail it with your payment to the above address. All registrations paid with a money order or a cashier's check will be shipped IMMEDIATELY!! All registrations paid by personal check will require a two(2) week holding period.

3.-----INSTALLATION------

To install CHERRY BUSTER, start WINDOWS and at the PROGRAM MANAGER select FILE | RUN . At the prompt box type your drive letter and path to the directory where CHERRY BUSTER files are located (ie.C:\windows\setup) and SETUP. The SETUP program will copy all the necessary files to your hard drive.

CHERRY BUSTER requires a 386SX-25 or better, WINDOWS 3.1 or better, a mouse or compatible pointing device, 2 MB RAM, and a SOUNDBLASTER compatible sound card. We recommend using SVGA 640x480 driver.

4.----HOW TO PLAY CHERRY BUSTER------

The setup program will create a program group called CHERRY BUSTER. Just double-click the CHERRY BUSTER icon to start. An ABOUT BOX will appear. Click 'OK' when you have finished reading the information. Next a Title screen will appear. When the 'OK' button appears, click it to start the game.

This game mimmicks the CHERRY type slot 'pay per play' video games.

To start playing you have to place a bet. You will start with 200 credits. Clicking the 'BET' button will increment your bet to a maximum of 8 bet.(NOTE--with the registered version you can play HI-LO bonus game to up your maximum bet.) Once you have placed a bet you can click the 'SPIN' button to spin the images. (NOTE--Once you have placed an initial bet you may just click the 'SPIN' button and it will use your last bet.) There are 8 lines of play on the board. By betting 8 you bet 1 on each line. Therefore if you bet 3 you would only be betting on the 3 horizontal lines of play. The orientation of the bet lines is as follows:

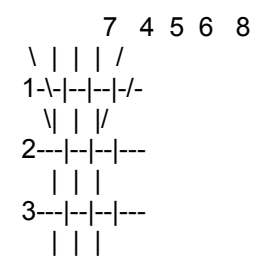

To win any credits you must get 3 of the same image in a row on a line that you are covering with your bet. If you do you will receive credits depending on the odds for that image. The odds (or multipliers) are on the right side of your screen. The amount that you win will be displayed in a box labled 'payoff'. To take your winnings and run click the 'TAKE' button.(NOTE--In the registered version you can play a bonus where you could up your winnings 16 fold !! or play to raise your maximum bet.) Although the 'Hi-LO' bonus game is not available you may still click it to see the play screen. Click the 'Take' button on the HI-LO screen to return to the playable game. On the left side of the screen there are 2 boxes. One is labled SOUND and the other

PLAYSPEED. The sound box does just what you would expect.

The 'ON' dot turns the sound on and the 'OFF' turns the sound off. The default when the game is started is ON.

The other box labled PLAYSPEED has 2 options, FAST and SLOW.

They influence the rate of the images when you press the spin button and also effect the speed that you receive your credits.

Once you have played 1000 credits the game will stop and you will have to quit and restart the game to play some more.(NOTE--Here is another one of those nags that will encourage you to register !!)

------What do I get By Registering ?-----

1. The Satisfaction and peace of mind knowing you've done the right, and legal thing !!

2. No Nag screens !!

3. Unlimited betting potential !!

4. A HI-LO bonus game which let's you really win BIG !!

5. No more having to QUIT afer 1000 credits!!

6. Updates on new releases and new versions !!

Have fun and register soon.

------Where Do I Send My Comments ?------

We encourage any questions or comments you may have. Please send them to the address below.

## CYCLONE SOFTWARE c/o CHERRY BUSTER RT 10 BOX 99 SUMTER SC 29153

Thanks from all of us at CYCLONE SOFTWARE

Soundblaster is a registered trademark of Creative labs Inc. Windows is a registered trademark of Micrsoft Corp.